| KWALITY ENTERF                                                        | prises ( India , Amf  | RITSAR )                               |      |
|-----------------------------------------------------------------------|-----------------------|----------------------------------------|------|
|                                                                       | User<br>Floppy M      | <b>• Manual</b><br>Janager Tutorial    |      |
|                                                                       | Software Required for | Vishal Chohan<br>Type-F Emulators Only |      |
| Software Works in:<br>Windows-XP, Windows-2000<br>Windows 7 ( 32Bit ) | Edited on: 07-06-2012 |                                        | 2012 |
| Mail : <u>Vishal@keindia.com</u>                                      |                       |                                        |      |

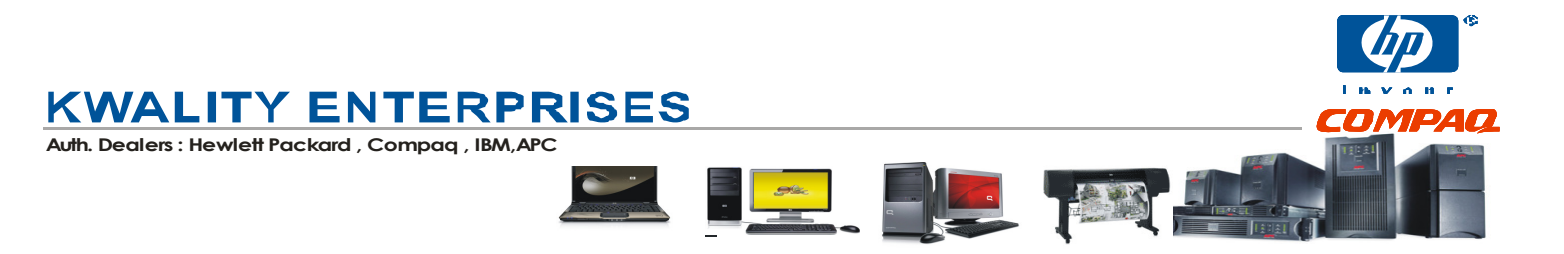

#### Format Utility User's Guide

(Software formatting is only required for Type-F version of floppy emulators)

# Works only in : Windows-XP / Windows 2000

Note: To avoid unnecessary trouble to you, please read the underlined part.

This software supports and automatically English Win2000 and XP operating systems. This software can be used for replacing standard 1.44 Floppy Drive in computers, industrial machines, embedded systems, textile embroidery, lettering, trademarks, Ribbon and other equipment.

Before use, close the Explorer, USB Pen-Drive disk page. And to make sure that there are no programs currently in use USB Pen-Drive.

Formatting tools mainly for the following three pages, each page within the "Information Tip:" area will show the current operation carried out by

| 🔪 Kwality Enterprises                    |              | wality Enterprises                                  |   |       | × |
|------------------------------------------|--------------|-----------------------------------------------------|---|-------|---|
| Single Floppy Format                     | <b>♦</b> USE | B Single edition Multi-Block edition +91-9780485865 |   |       |   |
| This page is used for formatting the USB |              |                                                     | _ |       |   |
| Pen                                      |              | Select usb disk:                                    |   |       |   |
| Drive to equipment needed                |              | 3.Seagate FreeAgent(931.5GB\512B): G:(3595.2M,FAT12 |   |       |   |
| Single floppy disk format                |              |                                                     |   |       |   |
| (720K, 1.2M, 1.44M), i.e to be           |              |                                                     |   |       |   |
| treated as one floppy disk.              | /            | - Format operation:                                 |   |       |   |
|                                          |              |                                                     |   |       |   |
| Use:                                     |              |                                                     |   |       |   |
| 1.) In "Choose the Removable             |              |                                                     |   |       |   |
| Disk:". Select the required USB          |              | Begin formatting                                    |   |       |   |
| Pen Drive.                               |              | Information hint:                                   |   |       |   |
| 2.) In "Formatting Operation:", the      |              |                                                     |   |       |   |
| first choice will be converted USB       |              | status hint                                         |   |       |   |
| Pen Drive format (720K,                  |              |                                                     |   |       |   |
| 1.2M, 1.44M).                            |              |                                                     |   |       |   |
| 3.) If required to create DOS            | 17           |                                                     |   |       |   |
| boot disk, then Select the               |              |                                                     |   |       |   |
| option & click on "Start                 |              |                                                     |   |       |   |
| Format" button to start                  |              |                                                     |   |       |   |
| formatting.                              |              |                                                     |   |       |   |
| 4.) Formatting is complete, you          |              |                                                     |   |       |   |
| are prompted to complete format          |              |                                                     |   |       |   |
| and re-load the USB Pen                  |              |                                                     |   |       |   |
| Drive.                                   |              |                                                     |   |       |   |
|                                          |              |                                                     |   |       |   |
|                                          |              |                                                     |   | Helr  |   |
|                                          |              |                                                     |   | - noț |   |

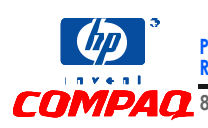

Premium Retail Registered Supplies Reseller

Auth. Sales Partner Auth. Service Partner

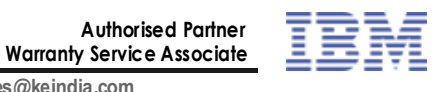

🥂 80, Queens Road, Near Hotel Sun City Towers, Amritsar. 🛛 Tel .: 0183-2564554,2224554 E-mail- sales@keindia.com

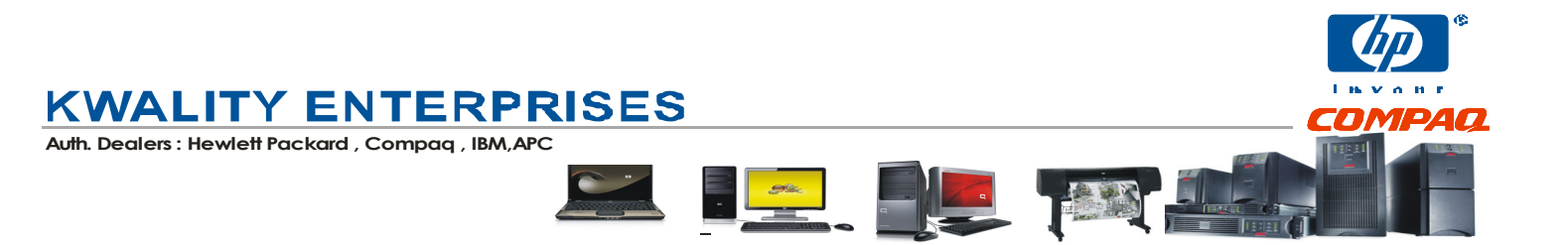

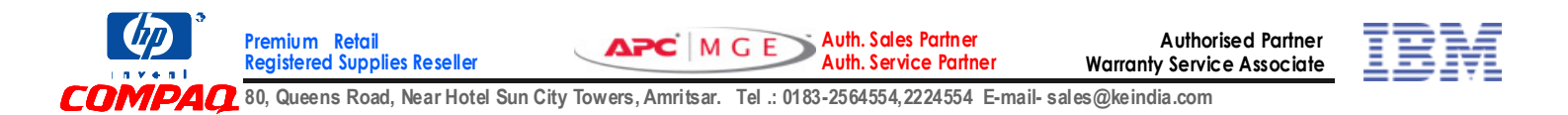

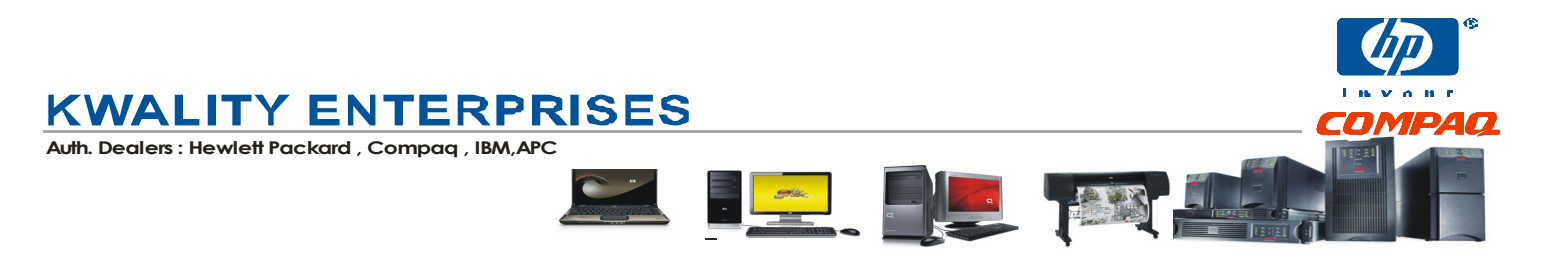

# \*\*\*Note: The Multi-Block feature of this application does not work in Vista/Windows-7 Multi- floppy Service

This page is used for formatting the USB Pen Drive to **100 Blocks** of equipment needed floppy disk format (720K, 1.2M, 1.44M), i.e **to be treated 100 floppy disks.** 

-

| How to Use:                                                                                                    |                                                                                                    |      |
|----------------------------------------------------------------------------------------------------|----------------------------------------------------------------------------------------------------|------|
| 1.) In "Choose the Removable Disk:", se                                                                                                    | select the required                                                                                                    |      |
| USB Pen Drive                                                                                                    | Nwality Enterprises                                                                                                    |      |
| 2.) Select the "Enabling (checked) /<br>Off (Cancel)" Multi Floppy<br>Service                                                                                                  | USB Single edition Multi-Block edition +91-9780485865<br>Select usb disk:<br>11.Kingston DataTraveler 130(37, GB\512B) E:(3814.5M,FAT3                                                                                                    |      |
| 3.) If the USB Pen Drive has already<br>been formatted using Multi-Floppy<br>Service you can switch to already<br>formatted floppy label as flppy0 to<br>flppy99 (100 Blocks). | Select or switch floppy operation: (0 OF 0)<br>Select floppy block:                                                                                                    |      |
|                                                                                                    | Format operation:         Floppy type:       1.44M         Floppy blocks(0-100):       Batch format         DOS bootable disk:       DOS 7 1         Information hint:       Hint£°Please first start Disk1 E:(3814.5M,FAT32)         block       Service. | Help |

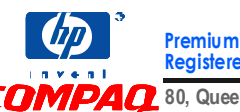

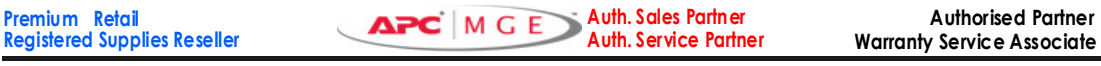

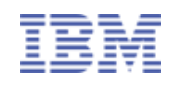

PAO 80, Queens Road, Near Hotel Sun City Towers, Amritsar. Tel .: 0183-2564554,2224554 E-mail- sales@keindia.com

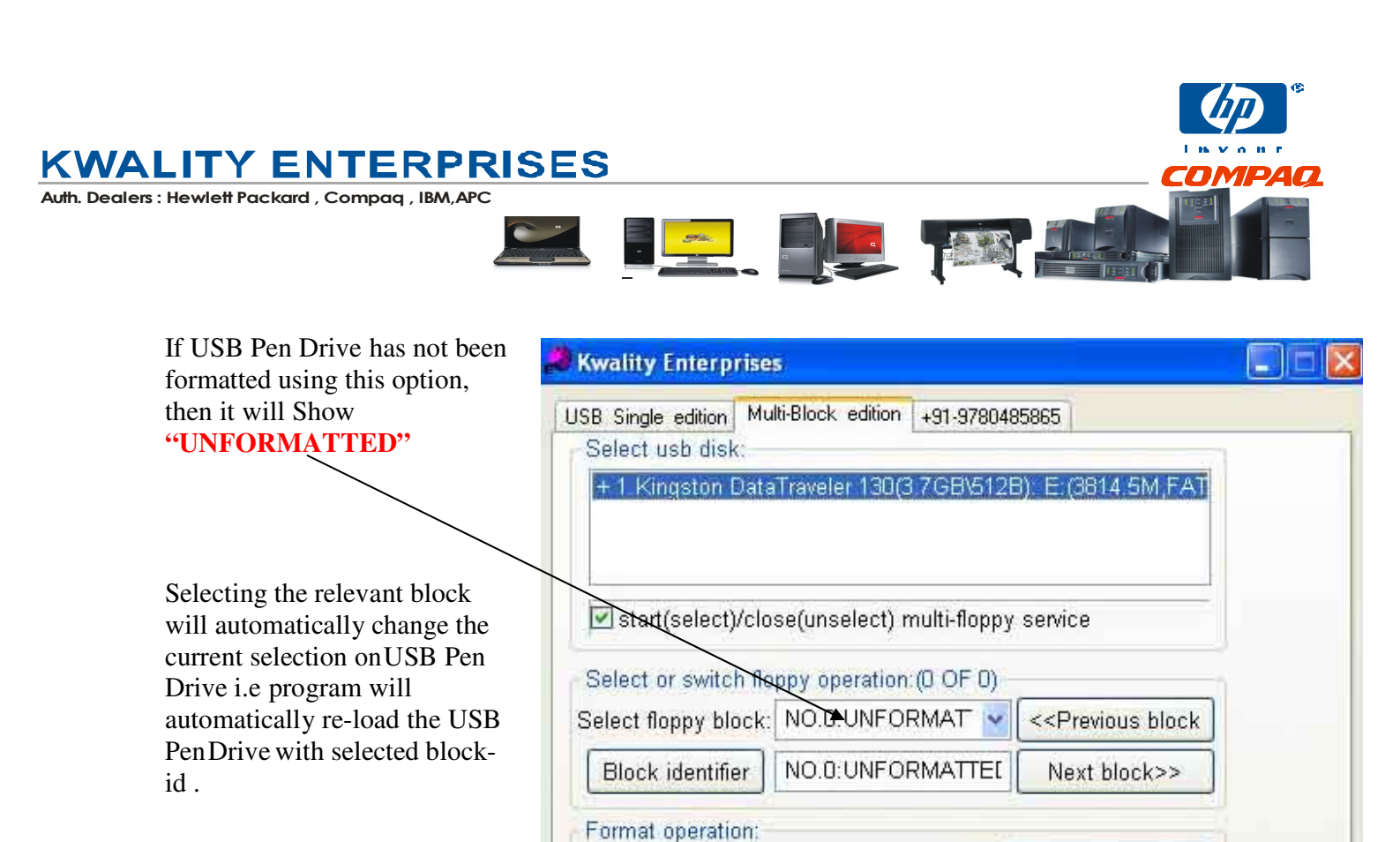

Floppy type:

Floppy block

| DOS bootable disk:                                                                                                    | 057.1 🔄                                                                                                    |
|----------------------------------------------------------------------------------------------------|----------------------------------------------------------------------------------------------------|
| Information hint:                                                                                                    |                                                                                                    |
| there is O floppy disk can<br>if you need to make flop;<br><batch format=""> button;<br/>if you need to formate th<br/><single disk="" format=""> butt</single></batch> | be used after scanning.<br>by disk block again, please click<br>e current floppy block, please select<br>on |

Single Disk format

Batch format

DK

1.44M

100

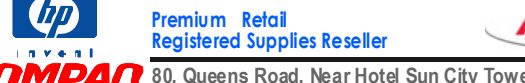

Auth. Sales Partner Auth. Service Partner

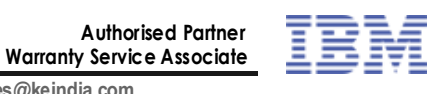

Help

Cancel

MPAO 80, Queens Road, Near Hotel Sun City Towers, Amritsar. Tel .: 0183-2564554,2224554 E-mail- sales@keindia.com

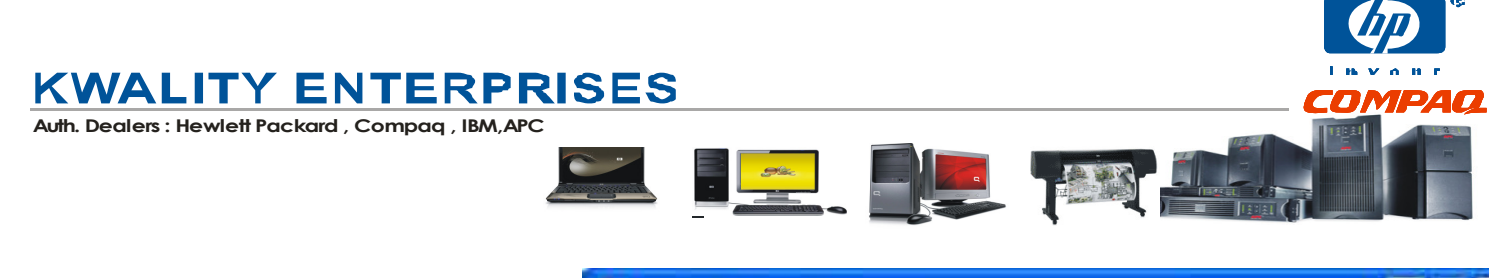

| start(select)/cl                                                                    | ose(unselect) multi-floppy                                                                                     | y service                                          |
|-------------------------------------------------------------------------------------|----------------------------------------------------------------------------------------------------|----------------------------------------------------|
| Select or switch fl<br>Select floppy block                                          | oppy operation (0 OF 0)<br>NO.0:UNFORMAT                                                                       | << Previous block                                  |
| Block identifier                                                                    | NO.BUNFORMATTEL                                                                                                | Next block>>                                       |
| Information hint:<br>there is 0 floppy di<br>eBatch format> bu<br>if you need to ma | 1.2M<br>1.44M<br>sk can be used after sca<br>ke floppy disk block agai<br>itton;<br>nate the current floppy bl | anning.<br>in, please click<br>lock, please select |
| 1                                                                                   |                                                                                                    |                                                    |

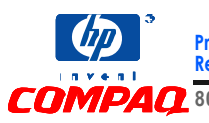

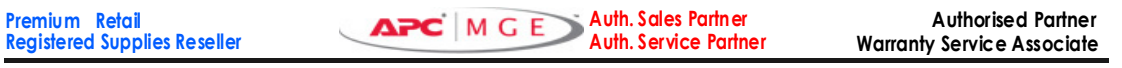

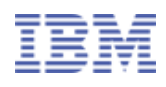

COMPAQ 80, Queens Road, Near Hotel Sun City Towers, Amritsar. Tel .: 0183-2564554,2224554 E-mail- sales@keindia.com

| And then type the Number<br>of Blocks you want to<br>make of 1.44 mb Capacity<br>(as selected above )<br>Click on Tag<br>"Batch format" to start<br>formatting with options<br>selected above                                                                                                    |                                                                                              |                                                                                                    |
|----------------------------------------------------------------------------------------------------|----------------------------------------------------------------------------------------------|----------------------------------------------------------------------------------------------------|
| Click on Tag<br>"Batch format" to start<br>formatting with options<br>selected above Select or switch floppy operation: (0 OF 0)<br>Select floppy block: NO.0:UNFORMAT < < <previous block<br="">Block identifier NO.0:UNFORMAT &lt; &lt;<previous block<br="">Block identifier NO.0:UNFORMATTEL Next block&gt;&gt;<br/>Format operation:<br/>Floppy type: 1.44M Single Disk format<br/>Floppy block 100 Batch format<br/>DOS boetable disk: DOS 71 Batch format<br/>Information hint:<br/>there is 0 floppy disk can be used after scanning.<br/>If you need to make floppy disk block again please click</previous></previous> | d then type the Number<br>Blocks you want to<br>ke of 1.44 mb Capacity<br>s selected above ) | Kwality Enterprises         USB Single edition       Multi-Block edition       +91-9780485865         Select usb disk:         + 1 Kingston DataTraveler 130(3.7GB\512B): E: (3814.5M,FAT         Image: Start (select)/close (unselect) multi-floppy service                               |
| Information hint:<br>there is 0 floppy disk can be used after scanning.                                                                                                    | ck on Tag<br>Batch format" to start<br>matting with options                                  | Select or switch floppy operation: (0 OF 0)<br>Select floppy block: NO.0: UNFORMAT < << Previous block<br>Block identifier NO.0: UNFORMATTEL Next block>><br>Format operation:<br>Floppy type: 1.44M Single Disk format<br>Floppy block 100 Batch format<br>DOS bootable disk: DOS 7.1      |
| <batch format=""> button;<br/>if you need to formate the current floppy block, please select<br/><single disk="" format=""> button</single></batch>                                                                                                    | ected above                                                                                  | Information hint:<br>there is 0 floppy disk can be used after scanning.<br>if you need to make floppy disk block again, please click<br><batch format=""> button;<br/>if you need to formate the current floppy block, please select<br/><single disk="" format=""> button</single></batch> |

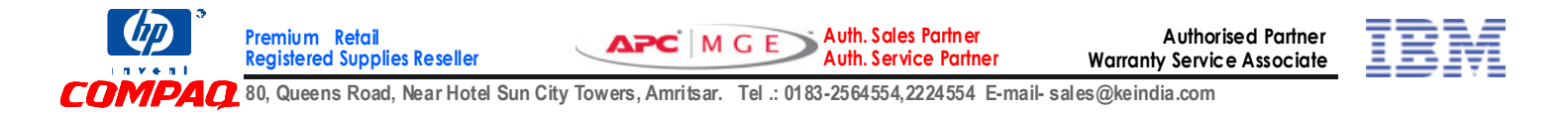

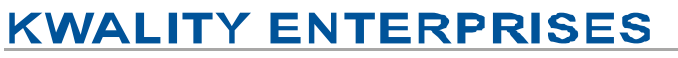

Auth. Dealers : Hewlett Packard , Compaq , IBM, APC

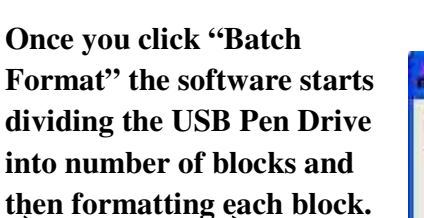

Note : Prefer Using Kingston/ HR make flash drives with capacity of 4gb or less or any make that support backward compatibility with USB 1.0 . In some equipments **USB** 2.0 in not supported. **Please** refer to vour manufacturer before buying Flash drive of any other make

| Kwality Enterprise    | 15                                        |
|-----------------------|-------------------------------------------|
| JSB Single edition Mu | Ilti-Block edition +91-9780485865         |
| Select usb disk:      |                                           |
| + 1. Kingston Data    | aTraveler 130(3.7GB\512B): E;(3814.5M,FAT |
|                       |                                           |
| start(select)/cld     | ose(unselect) multi-floppy service        |
| Select or switch flo  | oppy operation: (0 OF 0)                  |
| Select floppy block   | NO.0:UNFORMAT                             |
| Block identifier      | NQ.D:UNFORMATTEL Next block>>             |
| Format operation      |                                           |
| Floppy type:          | 1.44M Single Disk format                  |
| Floppy block          | 100 Batch format                          |
|                       |                                           |
| DOS bootable d        | isk: DOS 71                               |
|                       |                                           |
| Information hint:     |                                           |
| ***Begin formatting   | j floppy block 5,please wait              |
|                       |                                           |
|                       |                                           |
| 1                     |                                           |
| *** Drofor            | using Kingston / UD make                  |
| Fieler                | using Kingston / HF make                  |
| Flash dri             | ves with capacity of 4gb or               |
| less or an            | ny make compatible with                   |
| backware              | compatibility of USB 1.0                  |
| Jackwalt              | companying of 03B 1.0                     |
| version               |                                           |
|                       |                                           |
|                       |                                           |

The "Multi Floppy Service" must be cancelled prior to the closure must be cancelled, Enabling (checked) / off (cancel) otherwise it will affect the normal use of U disk.

Auth. Sales Partner

Auth. Service Partner

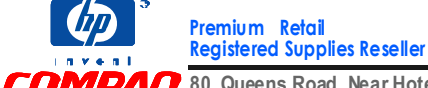

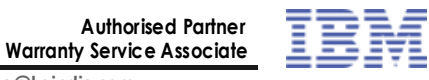

7 80, Queens Road, Near Hotel Sun City Towers, Amritsar. Tel .: 0183-2564554,2224554 E-mail- sales@keindia.com

APC MGE

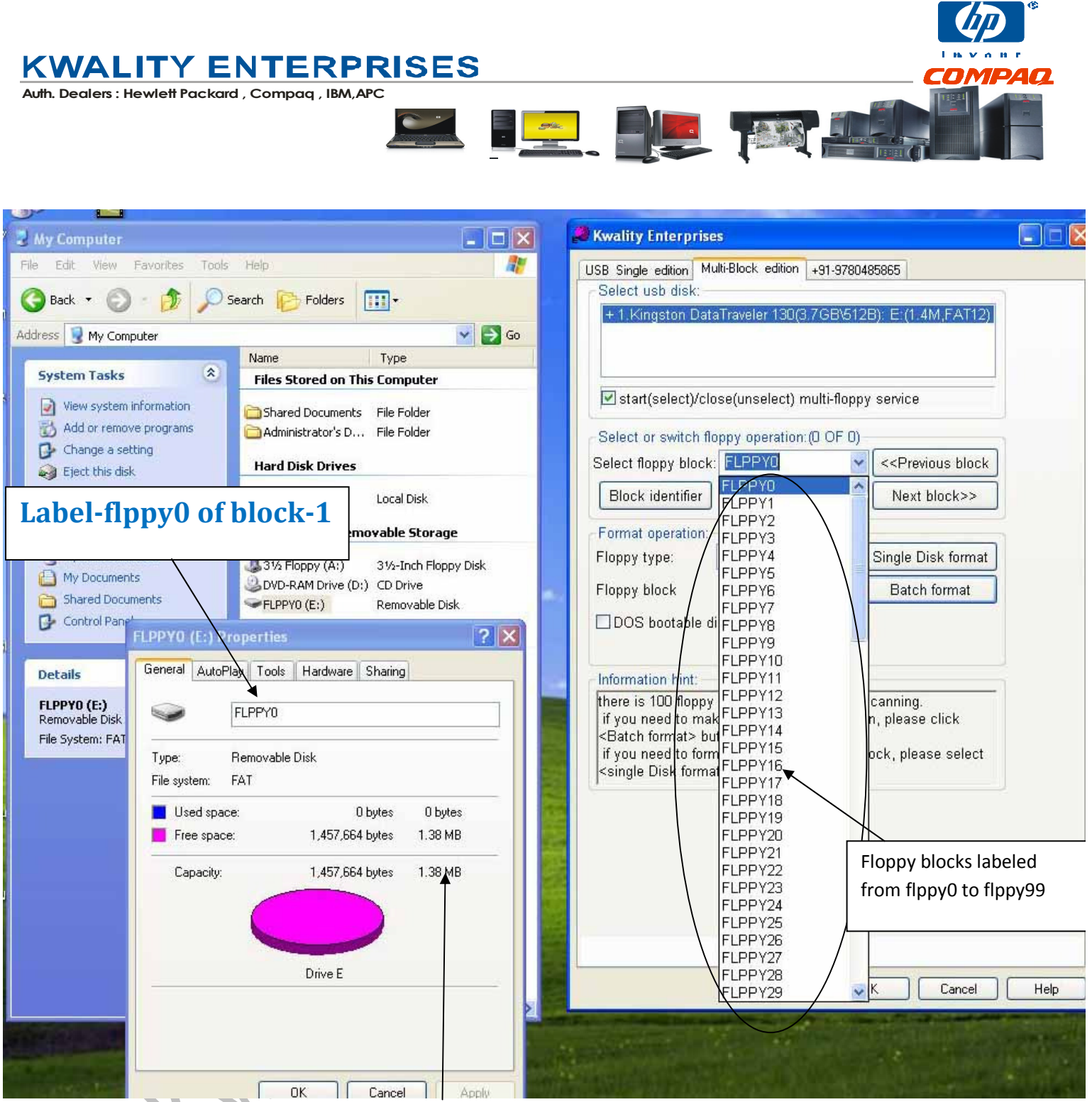

As per selection: After formatting 100 Blocks of 1.44 mb capacity have been created which are labeled (flppy0 to flppy99) and can be individually selected from drop down menu for data transfer.Size of flppy0= 1.38mb formatted (1.44 mb Unformatted)

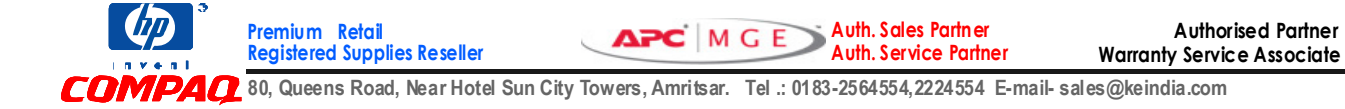

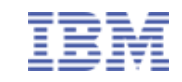

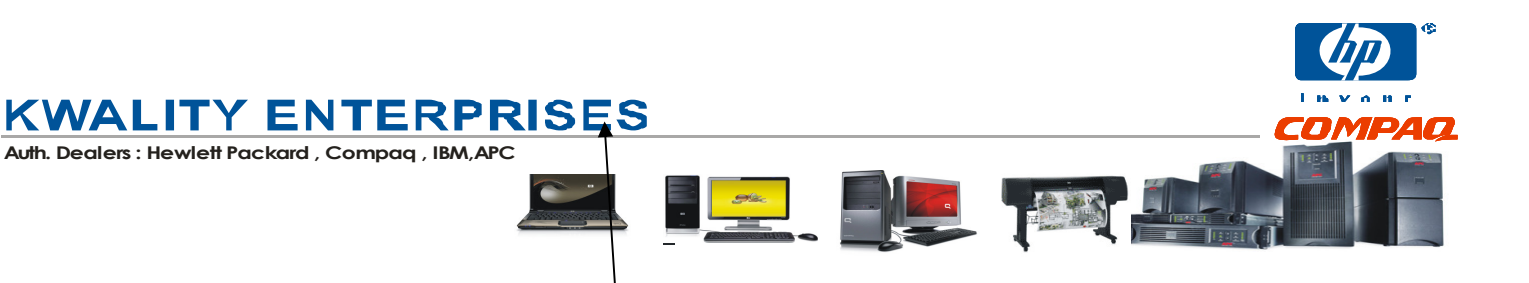

## Example : After we select block-22 i.e flppy21 ( as block-1 is represented by flppy0)

| 🛃 My Computer                                          | . • ×    | 📕 🍰 Kwality Enterprises 📃 🗖 🔀                                                                                                    |
|--------------------------------------------------------|----------|----------------------------------------------------------------------------------------------------|
| File Edit View Favorites Tools Help                    | <b>1</b> | USB Single edition Multi-Block edition +91-9780485865                                                                                                    |
|                                                        |          | Select usb disk:                                                                                                    |
|                                                        |          | + 1. Kingston DataTraveler 130(3.7GB\512B): E:(1.4M,FAT12)                                                                                                    |
| Address 😨 My Computer                                  | 👻 🛃 Go   |                                                                                                    |
| Name Type                                              |          |                                                                                                    |
| Files Stored on This Computer                          |          | V start(select)/close(unselect) multi-flonny service                                                                                                    |
| View system information 🔂 Shared Documents File Folder |          | E statt(select)close(unselect) mutricoppy service                                                                                                    |
| Block automatically changes from                       |          | Select or switch floppy operation:(0 OF 0)                                                                                                    |
| Ein flagu () to flagu () to Computer (                 |          | Select floppy block: FLPPY21 < << Previous block                                                                                                    |
| hppyo to hppy21 in computer (                          |          | Block identifier FLPPY19 Next block>>                                                                                                    |
| Drive letter remaining the same )                      |          | FLPPY20                                                                                                    |
| Devices with Removable Storage                         |          | Format operation: FLPPY22                                                                                                    |
| My Network Places                                      | / Disk   | Floppy type: FLPPY23 Single Disk format                                                                                                    |
| My Documents                                           |          | Floppy block FLPPY25 Batch format                                                                                                    |
| Control Panel                                          |          | FLPPY26                                                                                                    |
| FLPPY21 (E:) Properties                                | 2 X      | FLPPY28                                                                                                    |
| Patrile Contractor Contractor                          |          | FLPPY29                                                                                                    |
| General AutoPlay Tools Hardware Sharing                |          | Information hint: FLPPY30                                                                                                    |
| FLPPY21 (E:)<br>Removable Disk                         |          | if you need to mak FLPPY32 n. please click                                                                                                    |
| File System: FAT                                       |          | <batch format=""> but FLPPY33</batch>                                                                                                    |
| Type: Removable Disk                                   |          | single Disk format FLPPY35                                                                                                    |
| File system: FAT                                       |          | FLPPY36                                                                                                    |
| Used space: 0 bytes 0 byte                             | tes      | FLPPY38                                                                                                    |
| Free space: 1,457,664 bytes 1.38 M                     | ИВ       | FLPPY39                                                                                                    |
|                                                        |          | FLPPY4U<br>FLPPY41                                                                                                    |
| Capacity: 1,457,664 bytes 1.38 M                       | MB       | FLPPY42                                                                                                    |
|                                                        |          | FLPPY43                                                                                                    |
|                                                        |          | FLPPY45                                                                                                    |
|                                                        |          | FLPPY46                                                                                                    |
| Drive E                                                |          | FLPP14/<br>FLPP148 K Cancel Help                                                                                                    |
|                                                        |          | The second second in the second second s |
|                                                        |          | The state of the second second s                                                                                                    |
|                                                        |          |                                                                                                    |
|                                                        | Arian ha |                                                                                                    |
| UN Cancel                                              | Apply    |                                                                                                    |

Capacity of newly selected block is also 1.44 mb. So data copied on flppy0 can be accessed by selecting the flppy0 from drop down menu and so.

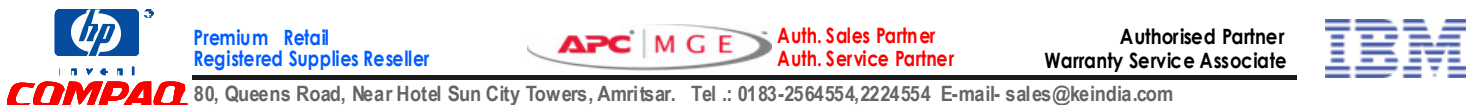

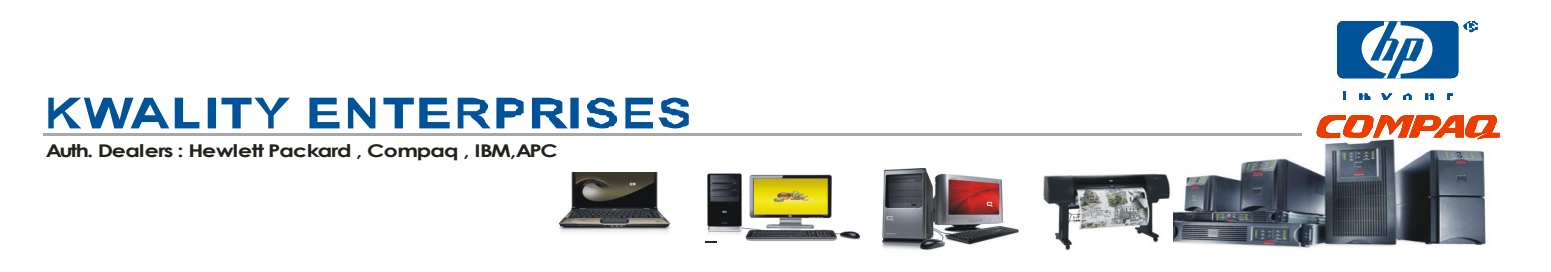

## The mapping of Blocks created in software when plugged onto Emulator Unit

| On Emulator                                             | Image on Emulator |
|---------------------------------------------------------|-------------------|
| 00-means ready with block-1 (<br>flppy0 in software)    |                   |
| 99-means ready with block-100 (<br>flppy99 in software) | 88                |
| KMAIN                                                   |                   |

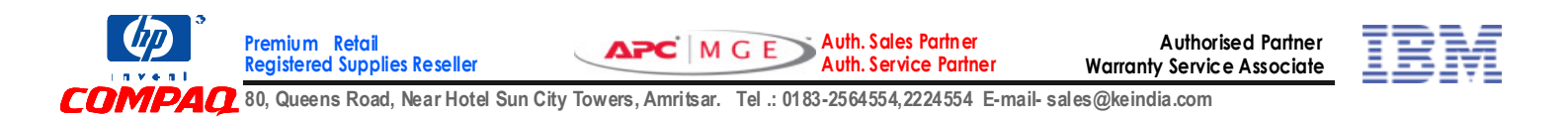

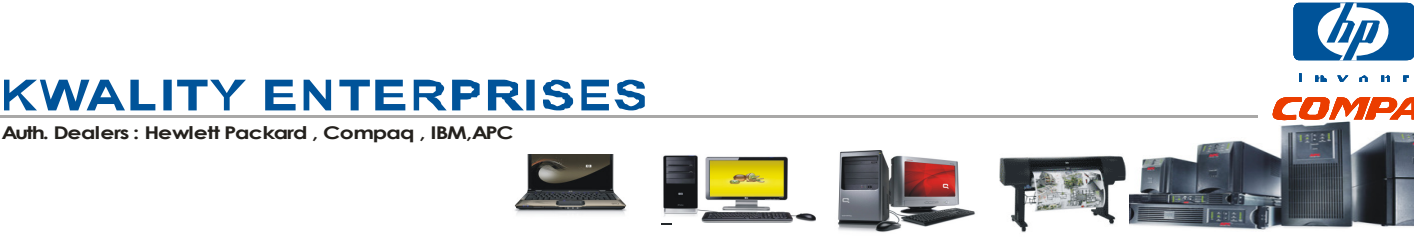

## Scenario – Data transfer on Knitting / Weaving machine (Staubli, Bonas, Fukuwara etc using 1.44Type-F Version Emulator)

## 1.44 Type-F unit currently does not work on Muller-1/2

Our unit works perfectly on Staubli JC3, JC4, JC5, Bonas 200/250/300/400/500, Tajima , ZSK, SWF, CNC machines. Everything works as if you were working on floppies, just the media changes to Pen Drive instead of floppies. The unit is just the replica of legacy 1.44 mb FDD , looks like that , uses same 34 pin channel and same power connectors. The unit just befools the whole apparatus as if it were working on same floppy method.

So, for data files greater than 1.44 mb ( that does not fit into single floppy disk ), if you have 10 jacquards , then u need to buy 11 units in total ( 1 for installation computer - as we will use this unit to transfer the design to pen drive )

The process is as follows:

## On Computer

- 1.) We will divide a pen drive into 100 partitions of 1.44 mb capacity each. (Software & User Manual provided on CD )
- 2.) Attach a unit in computer thereby replacing the floppy drive of that computer
- 3.) We will now attach the pen drive (100 block formatted ) into my unit in computer
- 4.) The indicator on front showing (0.0.) initially will be converted to 00 (Means that pen drive has been accepted). Now each block of the pen drive will act as floppy (Namely 00 to 99)
- 5.) Start transferring the design to floppy (a:) as you did always initially to block 00.
- 6.) If the design fits into one floppy size i.e 1.44 mb , then it will just finish
- 7.) If design is of size greater than 1.44 mb (let us say 5 mb means 4 floppies ).
  - a) Then as you transfer the design to block indicating 00, it will transfer the portion of it on 1<sup>st</sup> block ( as it did in case of 1<sup>st</sup> floppy ).
  - b) After the transfer of data to 1<sup>st</sup> block (or 1<sup>st</sup> floppy) It will prompt for 2<sup>nd</sup> floppy or next floppy, just press the right button (it is for moving the block from 00 to 09)
  - c) Now the indicator on unit will show 01 (means the 2<sup>nd</sup> floppy ). Press continue on computer screen to start writing to 2<sup>nd</sup> floppy.
  - d) After you finish up with 2<sup>nd</sup> block, press the right button once again to go to block 02 ( means 3<sup>rd</sup> floppy ) and so on till you finish up with transfer of complete design.
- 8.) The right switch is for moving between blocks 00 to 09 and left from 10 to 90 . That means if you want to goto block 37 then press left switch thrice and right 7 times.

Auth. Sales Partne

Auth. Service Partner

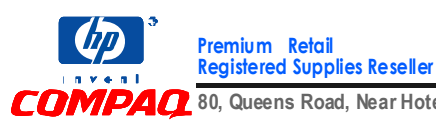

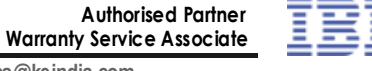

MGE

## KWALITY ENTERPRISES

Auth. Dealers : Hewlett Packard , Compaq , IBM, APC

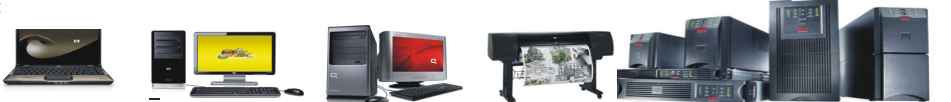

#### **On Jacquard Controller**

- 1. Insert the USB Flash Drive ( in which design has been transferred from computer ) into the emulator installed in Jacquard controller.
- 2. Select the relevant block ( in our example it is 00 ) by pressing relevant combination of buttons on emulator (The right switch is for moving between blocks 00 to 09 and left from 10 to 90.)
- 3. Start Reading the data on controller.
- 4. If design is of size greater than 1.44 mb (let us say 5 mb means 4 floppies ).
- 5. Then after machine has read 1<sup>st</sup> portion of the design from block indicating 00, it will ask to insert the 2<sup>nd</sup> floppy.
- Just press the right button once , the counter on emulator will move to 01 (means 2<sup>nd</sup> block ) and start reading again.
- 7. After you finish up with 2<sup>nd</sup> block , press the right button once again to go to block 02 ( means 3<sup>rd</sup> floppy ) and so on till you finish up with transfer of complete design.
- 8. You can also perform the write back of designs (i.e from Machine USB) to be fed back into the computer by following the reverse steps.

\*\*\*\* for Staubli -JC4 Users – Due to backward technology and file system issues , we need to follow this process in case your pen drive is not being read in JC4-Controller.

- 1.) Format the pen drive in software in 100 blocks of 1.44 mb capacity each.
- 2.) Before doing and data transfer, insert this Pen drive in JC4
- 3.) You now need to format each block starting from 00 to 99 once in JC4.
- 4.) Once this is done, you need not format this pen drive again & again, just transfer data on the blocks, even if they were not empty. In such a case, it will prompt that data already exists in block, just select delete and start the transfer again.

#### Enjoy the smooth ride by adding USB support to old Machines

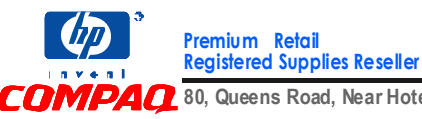

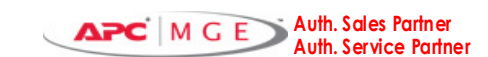

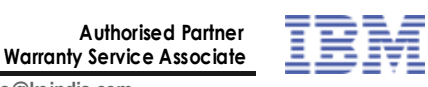

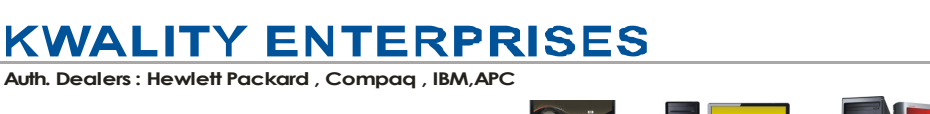

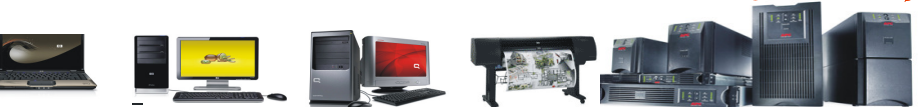

## Scenario - Data transfer on Embroidery Machines

#### (Staubli, Bonas, Fukuwara etc using 1.44Type-F Version Emulator)

## 1.44 Type-F unit currently does not work on Muller-1/2

Everything works as if you were working on floppies, just the media changes to Pen Drive instead of floppies. The unit is just the replica of legacy 1.44 mb FDD , looks like that , uses same 34 pin channel and same power connectors. The unit just befools the whole apparatus as if it were working on same floppy method.

The process is as follows :

#### **On Computer**

- 1. We will divide a pen drive into 100 partitions of 1.44 mb capacity each (Software & User Manual provided on CD )
- 2. Transfer the data files from computer onto the relevant block (flppy0 to flppy99), by selecting the block using software. (See PDF/Video Manual on website)

#### **On Embroidery Machine**

- 3. The indicator on emulator front showing (0.0.) initially, will be converted to 00 (Means that pen drive has been accepted ). Now each block of the pen drive will act as floppy (Namely 00 to 99)
- 4. Toggle to the block on which you transferred the data. Start transferring the files from floppy (a:) (Now USB) as you did always.
- 5. Change the block from front panel of emulator to access the relevant block you need.
- 6. You can even write back to the USB Flash Stick, just in the same way you did with floppies. Once you have done with write back process (from Embroidery machine to USB), insert the pen drive into Computer. Select the block in Software and read the data you took from Embroidery Machine.

Eniov.....

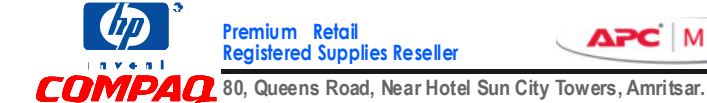

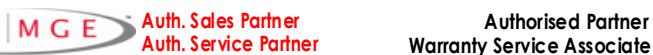

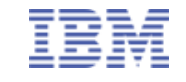

**Authorised Partner** 

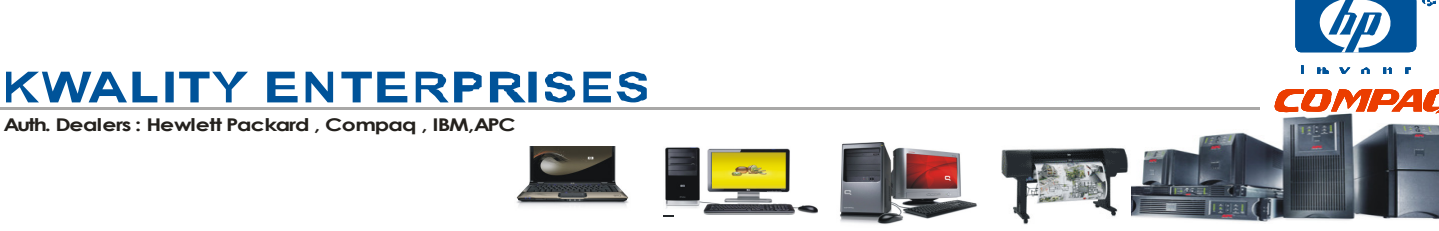

## Scenario – Data transfer on Musical Keyboards

#### **Using 1.44 Type-F version**

This emulator is tested and worked perfect on almost of Yamaha PSR (540, 550, 630, 640, 730, 740, 1000, 1100, 2000, 2100....), Roland E50, KORG PA50, GEM WK2.

Everything works as if you were working on floppies, just the media changes to Pen Drive instead of floppies. The unit is just the replica of legacy 1.44 mb FDD , looks like that , uses same 34 pin channel and same power connectors. The unit just befools the whole apparatus as if it were working on same floppy method.

The process is as follows :

#### **On Computer**

- 1. We will divide a pen drive into 100 partitions of 1.44 mb capacity each (Software & User Manual provided on CD )
- 2. Transfer the music files/data from computer onto the relevant block (flppy0 to flppy99), by selecting the block using software. (See PDF/Video Manual on website)

#### **On Keyboard**

- 3. The indicator on emulator front showing (0.0.) initially, will be converted to 00 (Means that pen drive has been accepted ). Now each block of the pen drive will act as floppy (Namely 00 to 99)
- 4. Toggle to the block on which you transferred the Music/data. Start transferring the files from floppy (a:) (Now USB) as you did always.
- 5. Change the block from front panel of emulator to access the relevant block you need.
- 6. You can even write back to the USB Flash Stick, just in the same way you did with floppies. Once you have done with write back process ( from keyboard to USB ), insert the pen drive into Computer. Select the block in Software and read the data you took from Keyboard.

#### Enjoy the smooth ride by adding USB support to old Keyboards

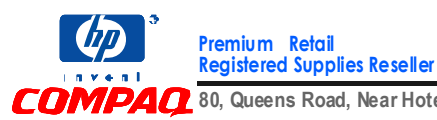

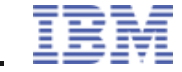

Authorised Partner

Warranty Service Associate

CMGE 7 80, Queens Road, Near Hotel Sun City Towers, Amritsar. Tel .: 0183-2564554,2224554 E-mail- sales@keindia.com

Auth. Sales Partner

Auth. Service Partner

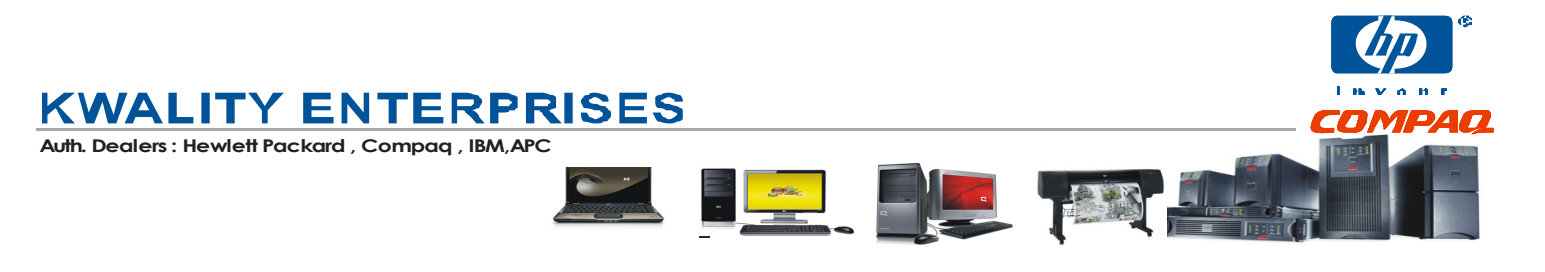

## Scenario – How to use floppy to usb emulator on Roland MC50 to do Data transfer using USB Pen Drive

#### 720 KB Double Density Type-F Emulator

Everything works as if you were working on floppies, just the media changes to Pen Drive instead of floppies. The floppy to usb emulator is just the replica of legacy 1.44 mb FDD , looks like that , uses same 34 pin channel and same power connectors. The floppy to usb emulator unit just befools the whole apparatus as if it were working on same floppy method.

The process is as follows :

#### **On Computer**

- 1. We need to divide a pen drive into 100 partitions of 720kb capacity each ( Software & User Manual provided on CD )
- 2. If you try to access the formatted USB Flash drive on Floppy to usb emulator installed on MC50, it will prompt "no disk is present". To avoid this you need to follow the steps mentioned below

### **On Emulator**

1.) If you see the back side of floppy to usb emulator, there will be jumper settings at the back. Just put at jumper location in such that it shorts MO and JA (that is if you see floppy to usb converter from back it is 2<sup>nd</sup> from left and 7<sup>th</sup> from left )

### On Keyboard

Premium Retail

Registered Supplies Reseller

- 1) Plug in the floppy to usb converter into the MC50.
- The indicator on floppy to usb converter front showing (0.0.) initially, will be converted to 00 ( Means that pen drive has been accepted). Now each block of the pen drive will act as floppy ( Namely 00 to 99)
- 3) Before doing any read write operation, you need to format each block one by one from MC50 format utility by plugging it in front of floppy to usb emulator. If you do not perform this formatting you will not be able to access the blocks. Once formatting is done proceed to next step.
- 4) Now you do the Transfer of music files/data from computer onto the relevant block (flppy0 to flppy99), by selecting the block using software. (See PDF/Video Manual on website)
- 5) Now on the Emulator side Toggle to the block by pressing the relevant buttons in front of floppy to usb emulator, on which you transferred the Music/data. Start transferring the files from floppy (a:) (Now USB) as you did always.

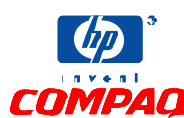

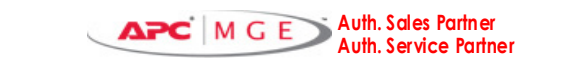

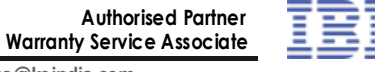

🗘 80, Queens Road, Near Hotel Sun City Towers, Amritsar. 🛛 Tel .: 0183-2564554,2224554 E-mail- sales@keindia.com

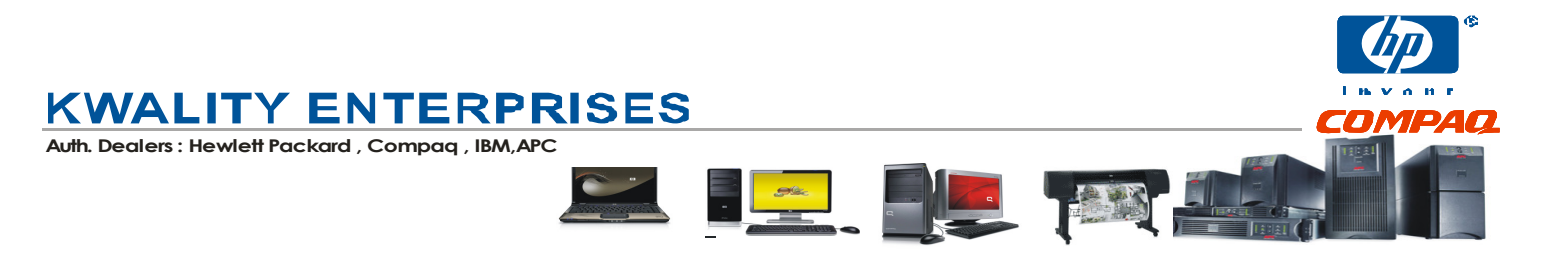

- 6) Change the block from front panel of floppy to usb emulator to access the relevant block you need.
- 7) You can even write back to the USB Flash Stick, just in the same way you did with floppies. Once you have done with write back process (from keyboard to USB), insert the pen drive into Computer. Select the block in Software and read the data you took from Keyboard.

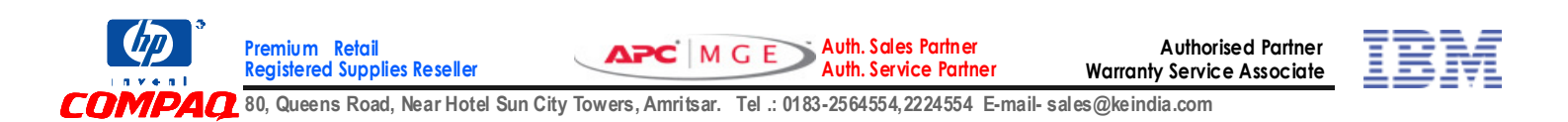